# cisco.

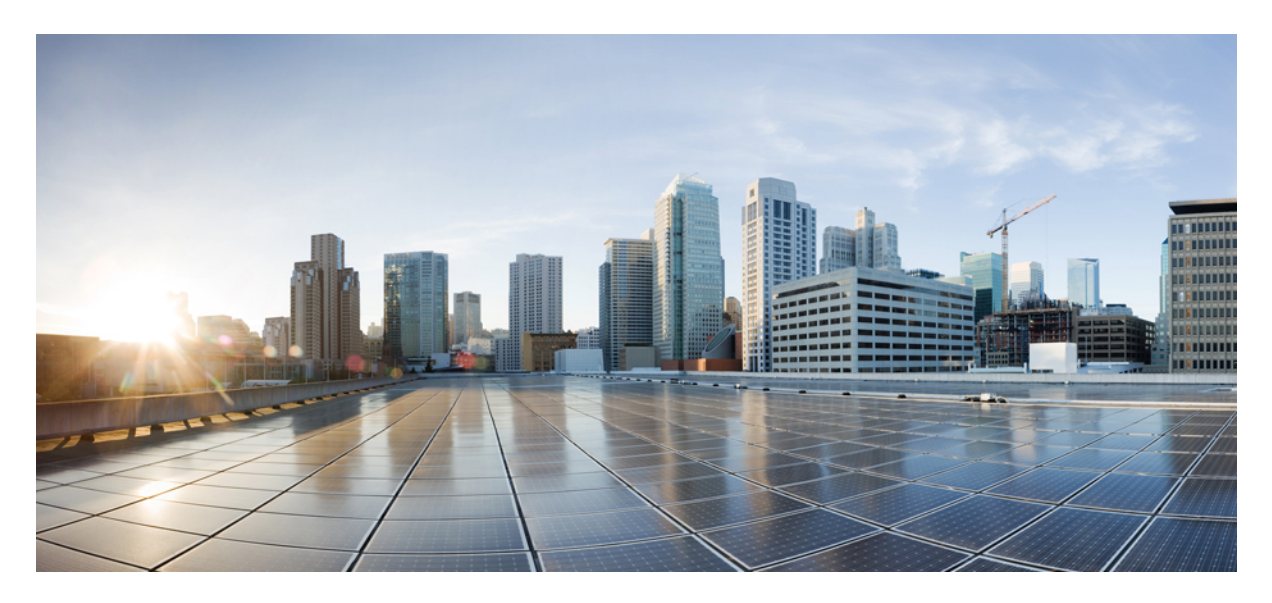

# **Troubleshooting Cisco MSX Issues**

Order Fails During Provisioning 2 Order Failed Error Message 2 Service Ordering Fails 3 Device Registration Fails Due to Incorrect Serial Number 3 Obtaining a CPE Password 3 Physical or Virtual CPE Status 4 Display Core Data 4 Device Registration Fails Due to Incorrect CPE Day -1 Configuration 5 Troubleshooting Data Platform Issues 7

## Revised: May 20, 2022

### Sack

# **Order Fails During Provisioning**

### Problem

When you place an order and the order goes into provisioning but fails during provisioning. Cisco MSX service interface indicates that the order provisioning has failed.

#### Solution

- 1. Review the tenant event logs web interface to confirm the error occurred during provisioning and not initial validation.
- 2. The tenant user needs to escalate this issue to the service provider operator.

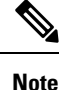

The system will not self-recover even if the unplugged devices are plugged back in.

- 3. The service provider operator has to login to NSO directly and fix the problem.
  - Ensure that the malfunctioning devices are taken offline.
  - · Retry the provisioning operation.

When the NSO provisioning operation completes successfully, it sends the correct notification to the northbound interface, and resets the Cisco MSX service interface to the provisioned state.

# **Order Failed Error Message**

#### Problem

When you place an order and get an order failed message right away (due to first-level call to NSO failing), it means that the order has failed.

#### Solution

- 1. Review the tenant Event logs and confirm the error is caused due to first-level call to NSO failing.
- 2. Deletes the order from the Cisco MSX service interface.
- 3. Place a new order.

# **Service Ordering Fails**

## Problem

When you try to order a service, the service ordering fails.

## Solution

- · Verify if all microservices are running
- Verify orchestration microservice is sending the appropriate provider name to NSO. Confirm that the "Provider Name" is populated correctly by navigating to **Settings** as an Admin.
- Check NSO netconf-north.log. If not, check connectivity between the Cisco MSX Portal and the NSO.

# **Device Registration Fails Due to Incorrect Serial Number**

### Problem

The device does not get registered with the PnP server and does not return any error if the tenant user enters an incorrect serial number during registration.

NSO PnP server zero touch provisioning works as:

- Tenant users register a device serial number against a device, which associates a device with a tenant, a site and a device, so Cisco MSX knows what type of configurations to push to this device.
- The connected devices call home to the PnP server, register themselves, and wait for the PnP server to push the configuration.

These events happen in any order and if the tenant user registers a device with a serial number that has not called home to the PnP server, the server waits for the device to call the PnP server. If this device never calls (because the serial number is invalid), the PnP server continues to wait.

### Solution

Tenant user needs to register the device with the correct serial number. For more information, see the service pack guides on cisco.com.

# **Obtaining a CPE Password**

If a CPE is in True/True/True state, then it should be possible to SSH from the NSO to the CPE. Required information (CPE Management IP Address, username, password) can be obtained from NSO by executing the show pnp-state device command as shown below.

```
admin@vms-ncs-sm> show pnp-state device XXX194326WW
pnp-state device XXX194326WW
udi PID:C881-K9,VID:V01,SN:XXX194326WW
device-info 15.5(3)M1
ip-address 11.156.141.167
mgmt-ip 10.254.0.29
port 22
name cpe-XXX194326WW
```

username admin password cpe\_password sec-password cpe password salt ABCD remote-node vms-ncs-dm wan-interface FastEthernet4 lan-interface FastEthernet0 configured true request backoff added true synced true is-netsim false need-clean false pending-exec "" last-contact 2015-12-09 01:53:33 last-clean 0 [ok] [2015-12-09 01:54:14]

From NSO, establish an SSH session to the CPE.

```
admin@vms-ncs-sm> ssh 10.254.0.29
Password:cpe_password
router line 11
router#
```

# **Physical or Virtual CPE Status**

If you want to check the CPE status, execute the following command:

```
      admin@ncs-sm> show pnp list

      SERIAL
      IP ADDRESS
      CONFIGURED
      ADDED
      SYNCED
      LAST CONTACT

      FJC2012A29P
      11.255.255.35
      false
      false
      false
      false
      2016-06-08
      16:16:28

      FJC2013L1SZ
      11.255.255.42
      false
      false
      false
      false
      2016-06-08
      16:17:13

      FJC2020L11L
      11.255.255.25
      false
      false
      false
      false
      2016-06-06
      16:27:12
```

CONFIGURED: Day-0 config. Pushed onto CPE device ADDED: CPE device is added into NCS SYNCED: Service configs pushed into device

# **Display Core Data**

If you want to check if the firewall, router and such Cloud VPN components are provisioned, you can execute the show core-data command as follows. The following example is for a Cloud VPN Advanced Service with Web Security offer:

```
admin@ncs-sm% show core-data eb272672e0e4-03c60e55c66b44bda0ed8da52afafc17-cloudvpn-1
offering CVPN;
service-type FULL;
provider vms-ottpod1;
tenant eb272672-e0e4-4344-9a52-68cc3c1d1be1;
remote-node ncs-dm;
geo-redundant false;
nfv cpe-FJC2027L1NQ {
    isProvisioned true;
}
nfv eb272672e0e4-03c60e55c66b44bda0ed8da52afafc17-cloudvpn-1-ASA-dev1-esc-device {
```

```
vFirewall;
    type
    isProvisioned true;
}
nfv eb272672e0e4-03c60e55c66b44bda0ed8da52afafc17-cloudvpn-1-CSR-dev1-esc-device {
                 vRouter;
    tvpe
    isProvisioned true;
}
nfv eb272672e0e4-03c60e55c66b44bda0ed8da52afafc17-cloudvpn-1-WSA-dev1-esc-device {
    type
                 vWSA;
    isProvisioned true;
}
allocations eb272672e0e4-03c60e55c66b44bda0ed8da52afafc17-cloudvpn-1-CSR-dev1-esc-device {
    pool-name loopback;
}
```

#### Core data for VCE

```
admin@ncs-sm% show core-data eb272672e0e4-03c60e55c66b44bda0ed8da52afafc17-cloudvpn-2
offering VCE;
service-type converged;
provider vms-ottpod1;
tenant eb272672-e0e4-4344-9a52-68cc3cldlbe1;
nfv eb272672e0e4-03c60e55c66b44bda0ed8da52afafc17-cloudvpn-1-CSR-dev1-esc-device {
    type vRouter;
    isProvisioned true;
}
```

# **Device Registration Fails Due to Incorrect CPE Day -1 Configuration**

#### Problem

**Problem** When you place an order for a service, the service comprises of devices for sites. These devices must be registered with the Cisco MSX service interface.

**Problem** If the device fails to register with the PnP server, you need to verify that the Day -1 configuration on the CPE allows it to call home to the PnP server.

#### Solution

- 1. Log in to the device and verify to which PNP server the device is connected to.
- 2. Run command show run | s pnp to list the current PnP server that this device is talking to, and examine the output:

```
Router#show run | s pnp pnp
Router#profile zero-touch transport https ipv4 <IP address> port 443 remotecert ncs
```

3. To change the IP address of the PNP server, switch to the configuration mode.

```
Router#config terminal
Router(config)#
```

4. Enter text that you received as output in Step 2, replacing the IP address with the new one.

Router(config) #pnp profile zero-touchtransport https ipv4 <IP address> port 443 remotecert ncs

- 5. Exit out of Router(config-pnp-init) mode and then out of Router(config) mode.
- 6. Copy the configuration into flash configuration, by running the following command:

```
Router#copy running-config flash:day--1-config Destination filename [day--1-config]?
```

```
%Warning:There is a file already existing with this name
Do you want to over write? [confirm]
4609 bytes copied in 0.876 secs (5261 bytes/sec)
```

### **PnP Server CLI Command**

#### **Solution PnP Server to IP Device**

```
show run | s pnp
Router#show run | s pnp pnp profile zero-touch transport https ipv4 203.35.248.89 port 443
remotecert ncs
```

#### Solution PnP Server configured with HTTPS and SSL

admin@ncs-sm-vbranch> show configuration pnp server port 443; use-ssl true; [ok][2016-05-31 19:33:28]

#### Solution List of devices and states in contact with the PnP Server

#### Solution PNP commands to reset the CPE

request pnp reset clean serial xxxxxx request pnp delete serial xxxxxx

If the day-1-config file need changing on CPE use the commands to create a new file and overwrite the existing:

tclsh
puts [open "flash:day--1-config" w+] {
 aaa new-model
 aaa authentication login default none
 interface GigabitEthernet0
 ....
 pnp profile zero-touch
 transport https ipv4 x.x.x.x port 443 remotecert ncs
}
Tclquit

#### Solution Viewing device-info through PnP-state

admin@ncs-sm-vbranch> show pnp-state device FTX1738AJME
pnp-state device FTX1738AJME
udi PID:ISR4451-X/K9,VID:V02,SN:FTX1738AJME
device-info 15.5(3)S2
ip-address 173.36.207.81
mgmt-ip 10.254.0.1
port 22
name FTX1738AJME
username user-site2
password cisco223
sec-password priv-cisco222
snmp-community-ro cisco
salt ABCD
remote-node ""
wan-interface GigabitEthernet0/0/1

lan-interface GigabitEthernet0/0/0
configured true
request config
added false
synced false
is-netsim false
need-clean false
pending-exec ""
last-contact 2016-05-31 19:29:18
last-clean 0
reload-upon-delete false
[ok][2016-05-31 19:29:23]

# **Troubleshooting Data Platform Issues**

Data Platform is used to get the operational status of devices, collect matrix for device and service. They are customizable by service packs.

The following are some of the problems in Data Platform that can be fixed:

- Blocking of data due to low disk space
- Device health status is down
- No device health status is available
- Device metrics are not available

#### Blocking of data due to low disk space

The table below lists the issues encountered in Read-Only indices.

#### Table 1: Read-Only Indices Issues

| Problem                                                                                            | Solution                                                                                                    |
|----------------------------------------------------------------------------------------------------|----------------------------------------------------------------------------------------------------|
| Read-Only indices in Elastic Search blocks you pushing any data<br>to it due to the low disk space | <pre>Execute the following command in Kibana: PUT .kibana/_settings {     "index": {     "blocks": {     "read_only_allow_delete": "false"     } }</pre> |

# **Device Health Status is Down**

The table below lists the issues due to which the device health status is down.

### Table 2: Device Health Status Down Issues

| Problem                                  | Solution                                                                         |
|------------------------------------------|----------------------------------------------------------------------------------|
| Destination (CSRHUB) IP not set properly | Make sure correct CSRHUB IP is set in NSO under "pnp day0-common manageddevice". |

| Problem                                                                | Solution                                                                                                    |
|------------------------------------------------------------------------|----------------------------------------------------------------------------------------------------|
| Destination (CSRHUB) is not reachable from the device                  | Make CSRHUB reachable.                                                                                                    |
| The beat network does not have access to the device management network | <ul><li>Grant access to the device management network.</li><li>If devices are behind a firewall, add rules to the firewall to let the traffic.</li></ul> |
| CSRHUB not letting traffic towards the device                          | Check CSRHUB license and configurations.                                                                                                    |

# No Device Health Status is Available

The table below lists the issues due to which the device health status may not be available.

### Table 3: No Device Health Status Available Issues

| Problem                                                                                                    | Solution                                                                                                    |
|----------------------------------------------------------------------------------------------------|----------------------------------------------------------------------------------------------------|
| The heartbeat containers are not up                                                                                                    | Make sure containers are up and running in Kubernetes.                                                                                                    |
| Deployment issue-check deployment logs for more info                                                                                                    | Depends on what you see in the deployment logs.                                                                                                    |
| <ul> <li>Monitor MS failed to push device data to Cassandra</li> <li>Monitor MS failed to populate "devicemetrics" for the device</li> <li>Monitor MS failed to populate "deviceofmetrictype" for the device</li> </ul> | <ul> <li>Trigger the process on Monitor MS to push the device information to the database.</li> <li>Get device connection info from Manage MS using "GET /manage /api/v2/devices/connections/{deviceInstanceId}".</li> <li>Trigger the process in Monitor MS using "POST /monitor/api/v2/devicemetrics/notifications /monitorChangelog" using the device connection information you got from the previous step.</li> </ul> |
| Beats did not receive correct configs from Monitor MS <ul> <li>Heartbeat containers crashed, and so on.</li> </ul>                                                                                                    | Restart collecting data by calling "POST /monitor/api/v2<br>/devicemetrics/{deviceInstanceId}/start".                                                                                                    |

# **Device Metrics are not Available**

The table below lists the issues due to which the device metrics may not be available.

### Table 4: No Device Metrics Available Issues

| Problem                                              | Solution                                               |
|------------------------------------------------------|--------------------------------------------------------|
| snmpbeat containers are not up                       | Make sure containers are up and running in Kubernetes. |
| Deployment issue-check deployment logs for more info | Depends on what you see in the deployment logs.        |

| Problem                                                                                                    | Solution                                                                                                    |
|----------------------------------------------------------------------------------------------------|----------------------------------------------------------------------------------------------------|
| <ul> <li>Monitor MS failed to push device data to Cassandra</li> <li>Monitor MS failed to populate "devicemetrics" for the device</li> <li>Monitor MS failed to populate "deviceofmetrictype" for the device</li> </ul> | <ul> <li>Trigger the process on Monitor MS to push the device information to the database.</li> <li>Get device connection info from Manage MS using "GET /manage /api/v2/devices/connections/{deviceInstanceId}".</li> <li>Trigger the process in Monitor MS using "POST /monitor/api/v2/devicemetrics/notifications /monitorChangelog" using the device connection information you got from the previous step.</li> </ul> |
| Beats did not receive correct configs from Monitor MS                                                                                                    | Restart collecting data by calling "POST /monitor/api/v2<br>/devicemetrics/{deviceInstanceId}/start".                                                                                                    |
| SNMP authentication failure; means that the credentials in beat configs and on the device itself don't match, so Day0 configs might not be pushed to the device properly.                                               | Double check the Day0 configs to be pushed to the device on<br>Kubernetes master under<br><i>''/data/vms/custom-templates/manageddevice/cfg</i> ".                                                                                                    |
| No response from the device might mean that the device is not reachable                                                                                                    | Double check the connectivity to the device by checking CSRHUB health and configs and device tunnels.                                                                                                    |
| No response from the device might mean that SNMP port on device is not reachable                                                                                                    | Make sure the security groups allow traffic on SNMP port (161).                                                                                                    |

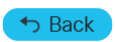

© 2022 Cisco Systems, Inc. All rights reserved.

# cisco.

Americas Headquarters Cisco Systems, Inc. San Jose, CA 95134-1706 USA Asia Pacific Headquarters CiscoSystems(USA)Pte.Ltd. Singapore Europe Headquarters CiscoSystemsInternationalBV Amsterdam,TheNetherlands

Cisco has more than 200 offices worldwide. Addresses, phone numbers, and fax numbers are listed on the Cisco Website at www.cisco.com/go/offices.